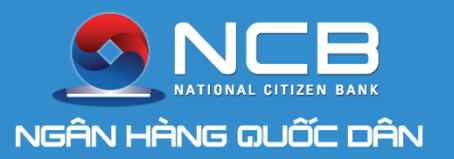

# HƯỚNG DẪN SỬ DỤNG MỞ TÀI KHOẢN ĐỊNH DANH TRỰC TUYẾN EKYC (DÀNH CHO KHCN THỰC HIỆN TRÊN NCB IZIMOBILE)

PHÒNG NGÂN HÀNG SỐ - 2021

#### **NCB iziMobile** Ngân hàng số của bạn

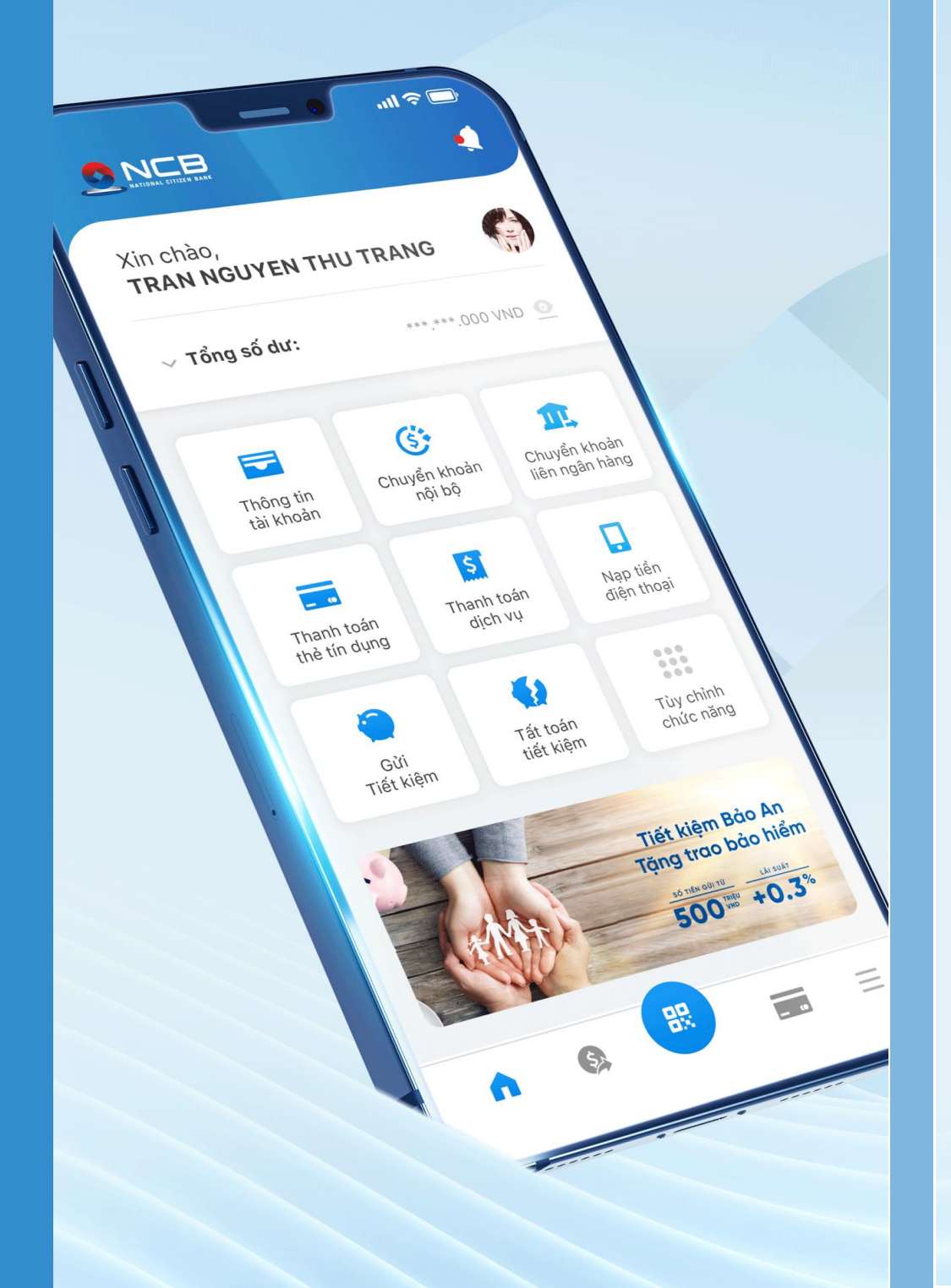

## **Miễn phí** chuyển tiền trọn đời

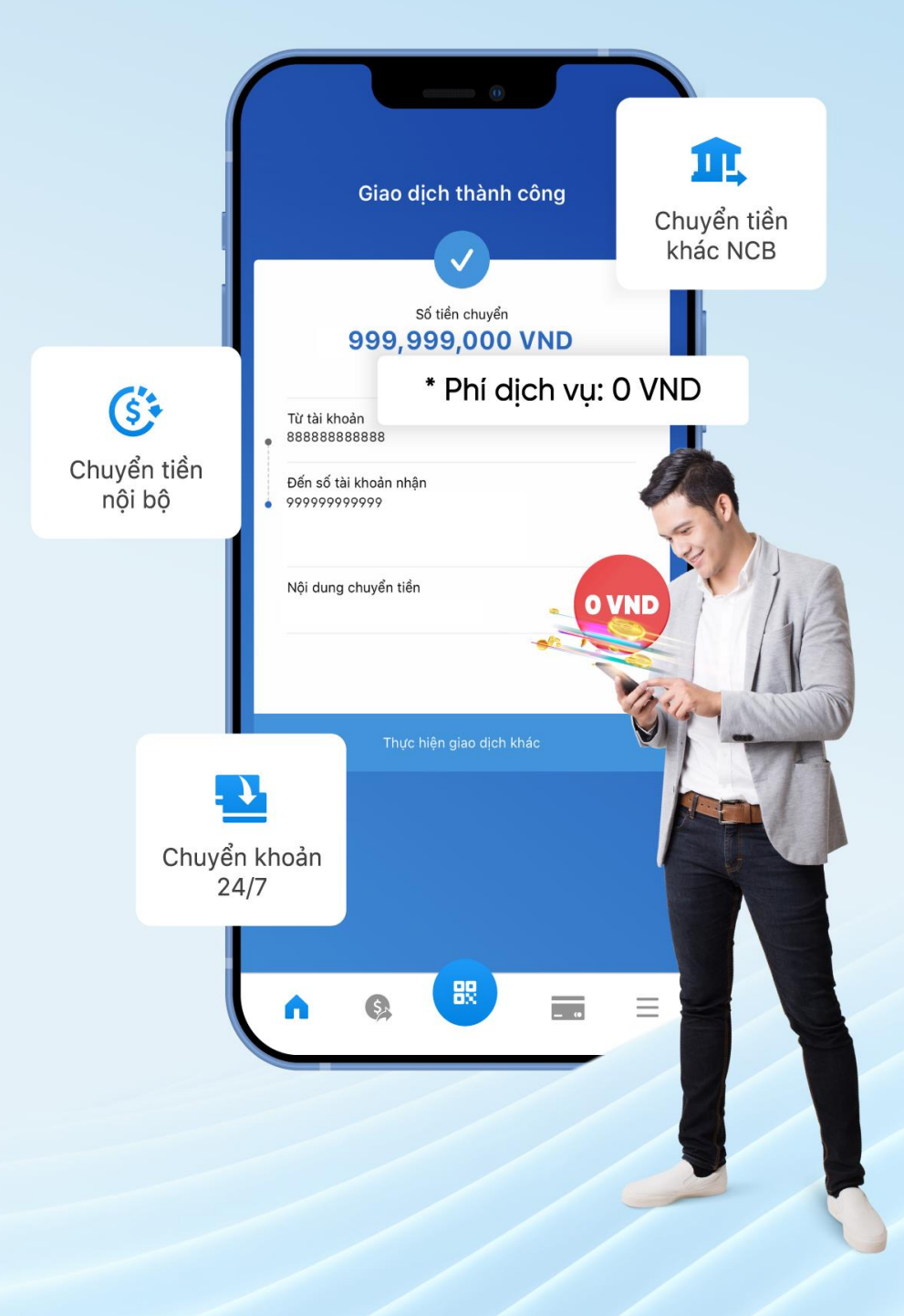

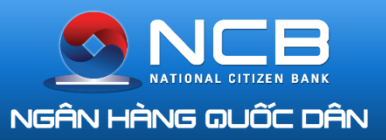

### Mở tài khoản định danh trực tuyến

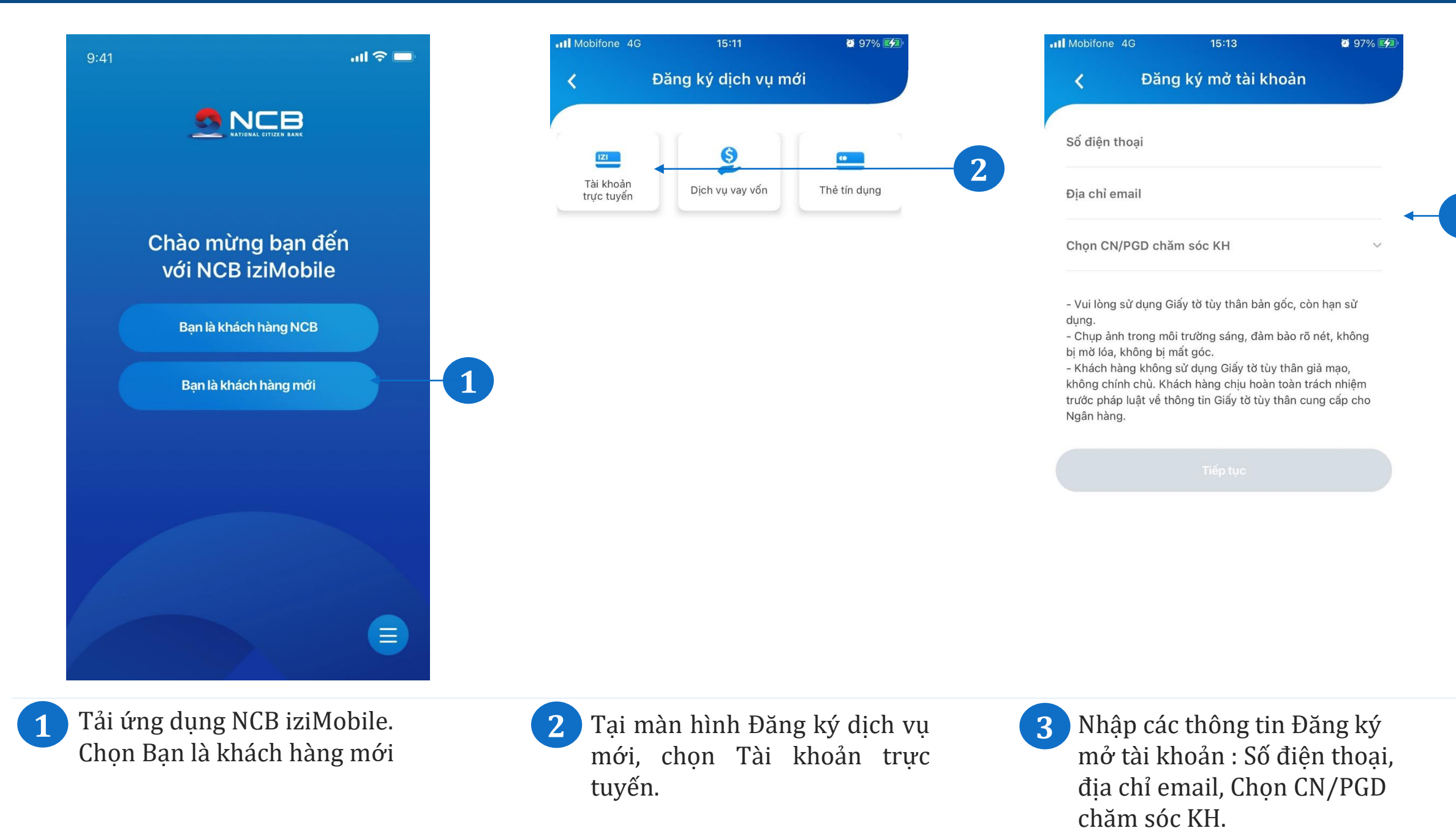

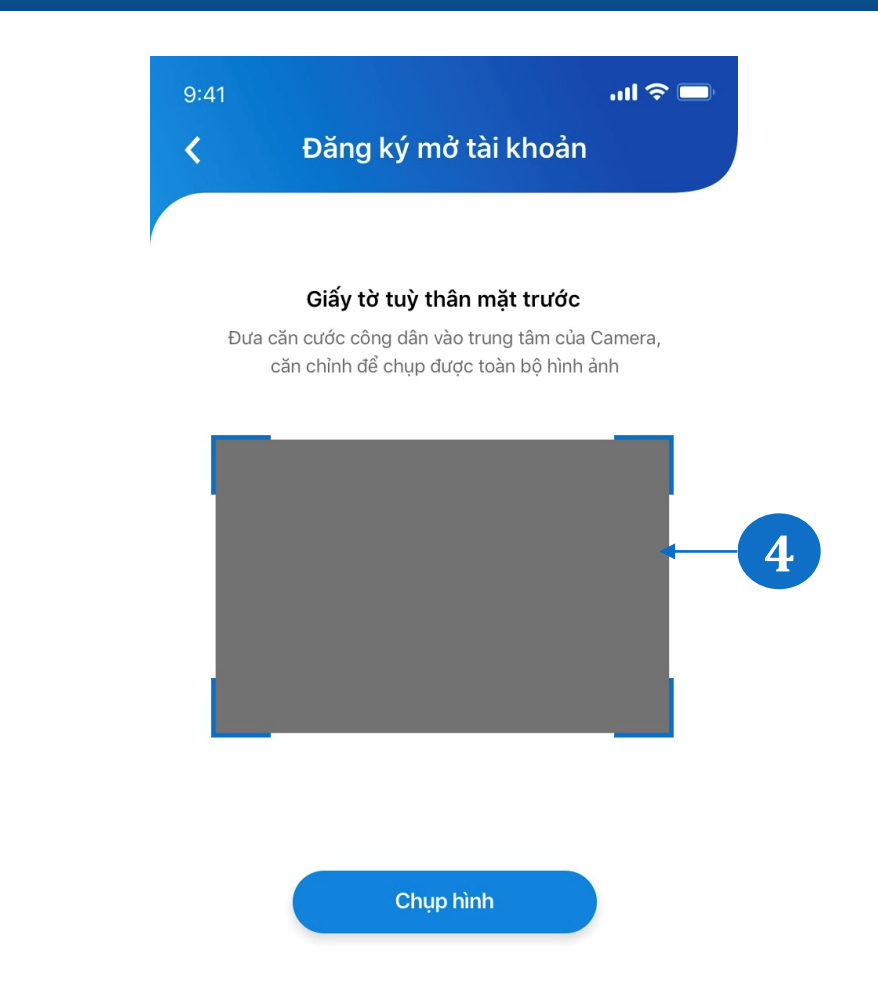

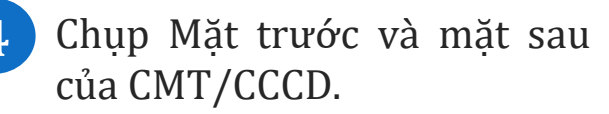

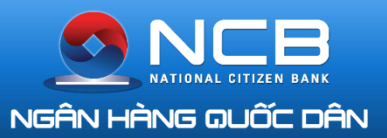

### Mở tài khoản định danh trực tuyến

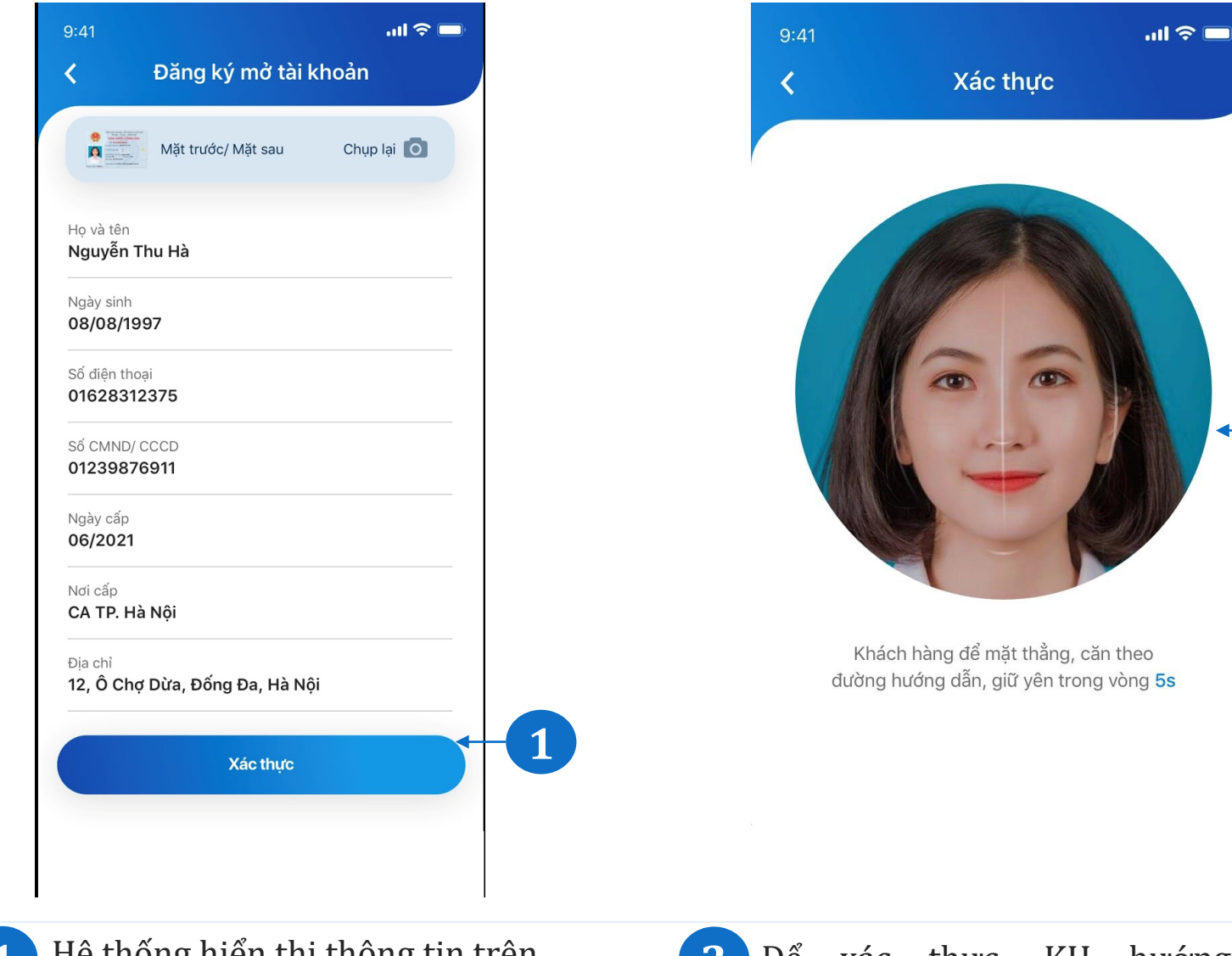

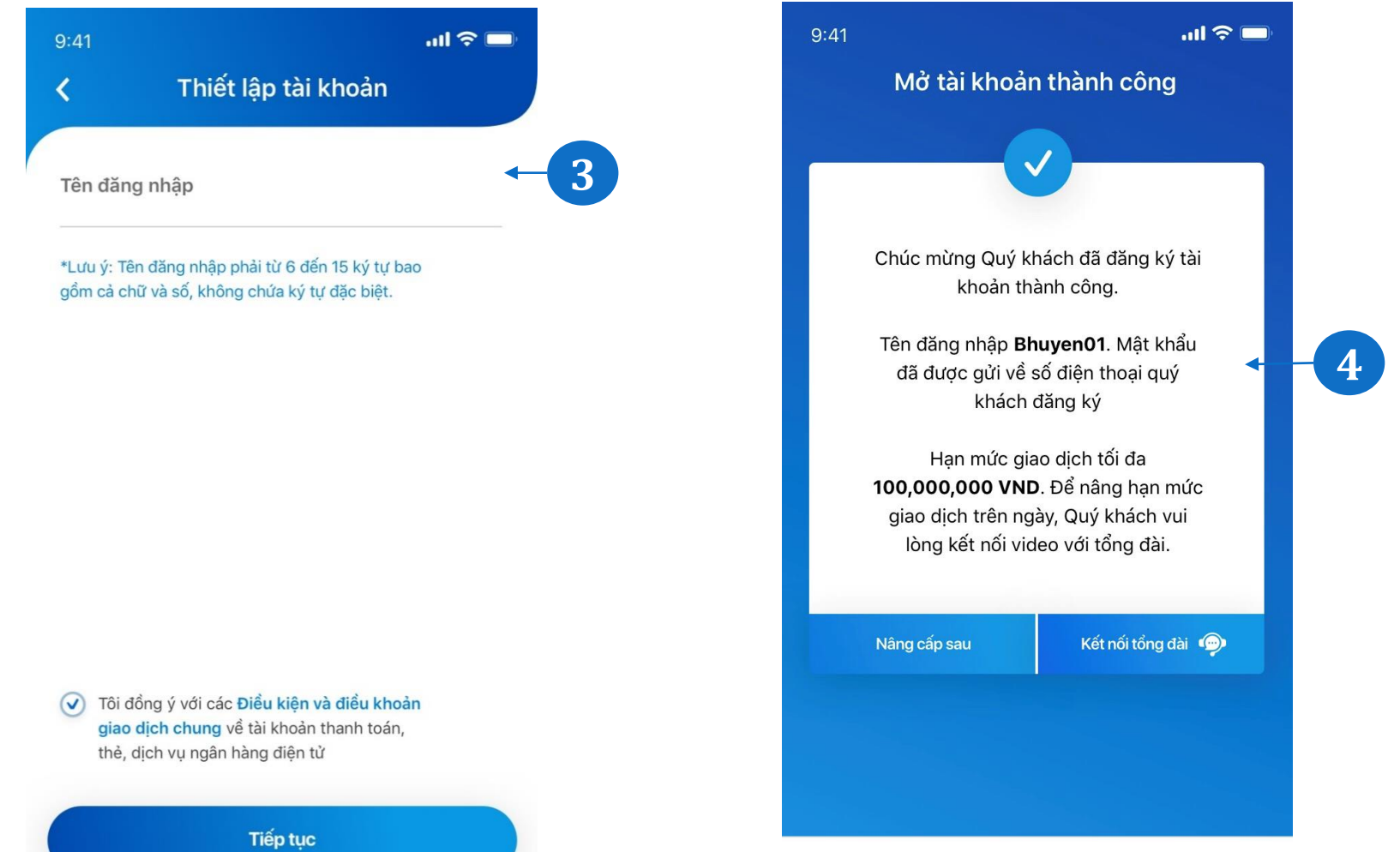

Hệ thống hiển thị thông tin trên CMT/CCCD. KH kiểm tra và ấn xác thực.

Để xác thực, KH hướng camera về khuôn mặt và quay trái, quay phải theo hướng dẫn.

Xác thực khuôn mặt trùng 3 khóp với CMT/CCCD, KH nhập tên đăng nhập và đồng ý với các điều kiên và điều khoản của Ngân hàng.

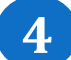

Hệ thống Gửi OTP về số điện thoại đã đăng ký. KH nhập OTP để hoàn tất quá trình mở tài khoản. Mật khẩu đăng nhập sẽ được gửi về số điện thoại của KH.